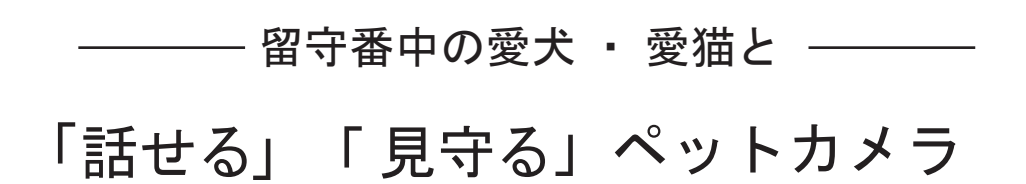

# 取扱説明書

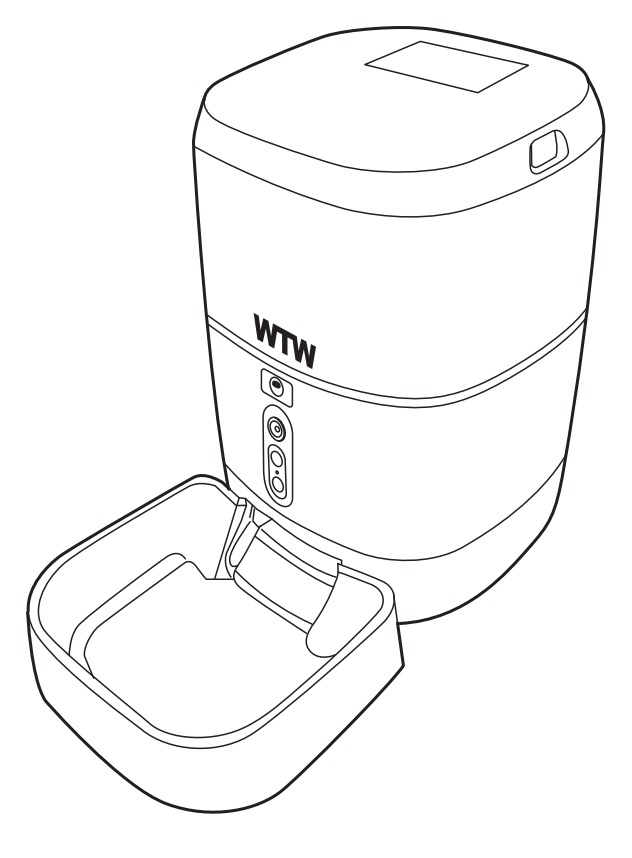

## WTW-IPET1401

株式会社 塚本無線

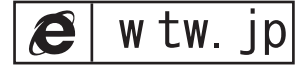

ペットカメラをお買い上げいただき、ありがとうございます。ご使用前にこの取扱説明書をよくお読みください。

| 1. | 各部名称                 | 2  |
|----|----------------------|----|
| 2. | ご使用前の準備              | 3  |
| З. | スマートフォンとペアリング        | 3  |
| 4. | 本体リセット方法・・・・・        | 5  |
| 5. | 専用アプリ「Smart Life」の操作 | 5  |
| 6. | 餌やり方法                | 7  |
| 7. | microSDカード録画         | 8  |
| 8. | 製品をシェアする             | 9  |
| 9. | お手入れ方法               | 10 |

#### セット内容I

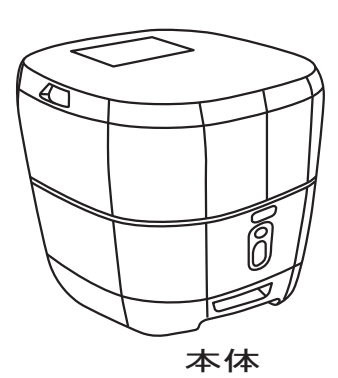

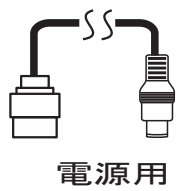

しSB ケーブル

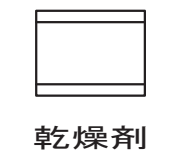

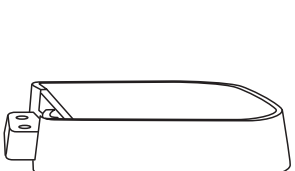

> WTW-IPET1401 株式会社 塚本無線

取扱説明書

トレイ

| 容量      | 6L                        |
|---------|---------------------------|
| 電源      | 5V120mAh(USB)             |
| 内蔵スピーカー | 8Ω0.5W                    |
| マイクロフォン | -30DBV/Pa                 |
| 記録メディア  | microSD(8~64GB)           |
| 対応フード   | Φ2~10mm ドライフード            |
| 登録パターン  | 最大 30 パターン 一回あたり 10g~100g |

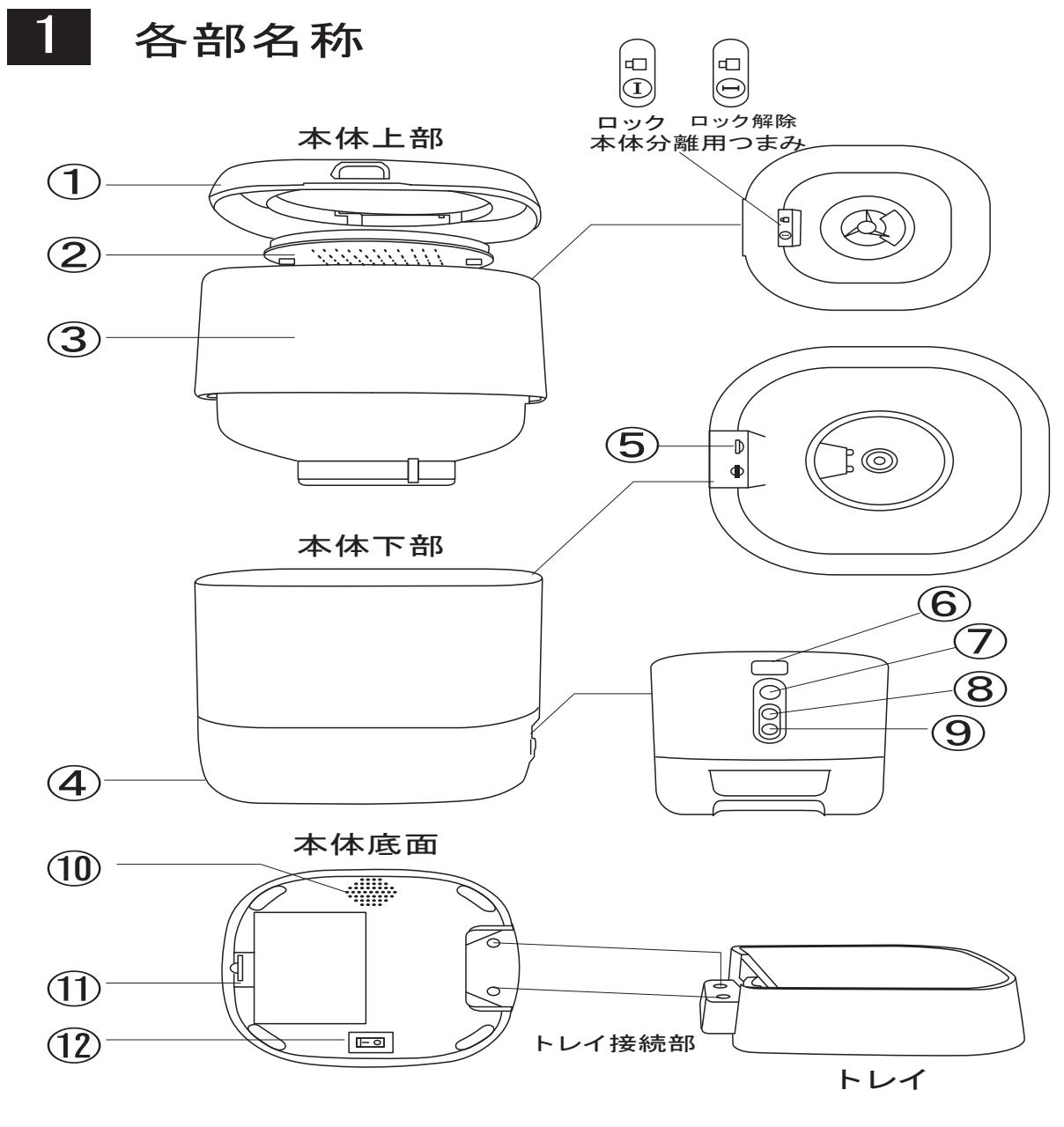

- ① トップカバー
- ② 乾燥剤ボックス
- ③ タンク(6L)
- ④ 電源用USBポート
- ⑤ microSDカードスロット(8GB<sup>~</sup>64GB)
- ⑥ FEEDボタン 1度押すと15gの餌が出てきます。
  - こちらから餌を出す場合は餌の量を変更できません。 15g固定になります。
- ⑦ カメラレンズ
- ⑧ PLAYボタン RECボタンから登録した音声を再生します。
- ⑨ RECボタン 長押しをしてる間音声を録音できます。

アプリから給餌した際に登録した音声が流れます。

- 10 スピーカー
- ① バッテリーカバー(単1電池x3本)
- 12 電源スイッチ

## 2 ご使用前の準備

電源の入れ方 / 切り方

電源コード

①本体背面にある電源ポートに電源コードを差し込みます。

②本体底面にある電源スイッチをONにします。

電源がONになるとFEEDボタンが青く点灯または点滅します。 ③電源を切るときは、スイッチをOFFにします。

※電源がOFFの状態では自動給餌設定は動作しません。

単一電池

本体底面にあるバッテリーカバーを外し単一電池×3本を挿入し、 電源スイッチをONにします。

電池でのご使用の場合はアプリからの操作は行えません。

FEEDボタンを押すことで餌を与えられます。自動給餌設定をしていても動作しません。

### 3 スマートフォントペアリング

本機を操作したり録画した動画 お閲覧するにはスマートフォン 用の専用アプリ「Smart Life」 をインストールしてください。 お使いのスマートフォンに合わ せて、右のQRコードから各アプ リストアにアクセスしてください。

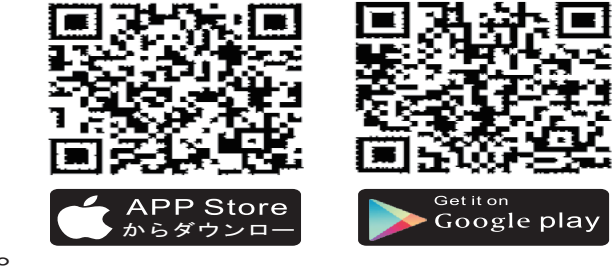

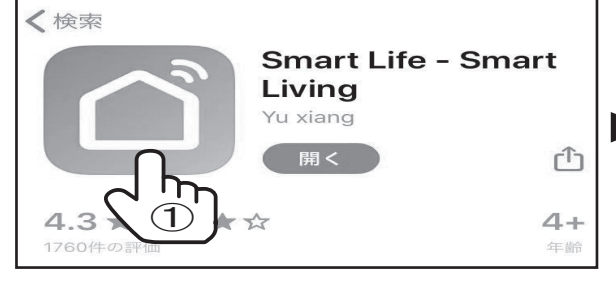

①アプリストアから「Smart Life」 をインストールします。

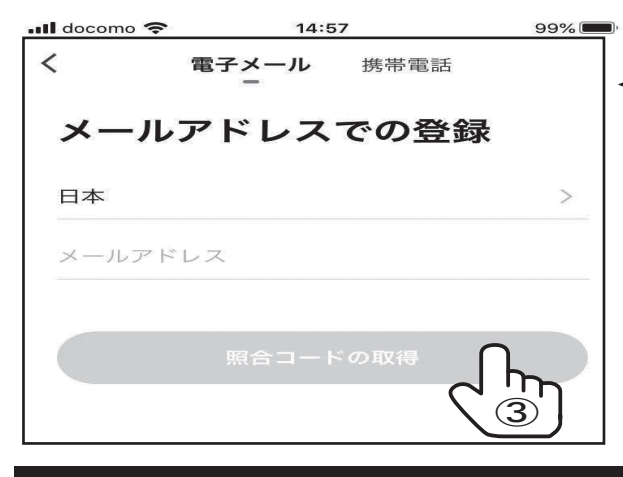

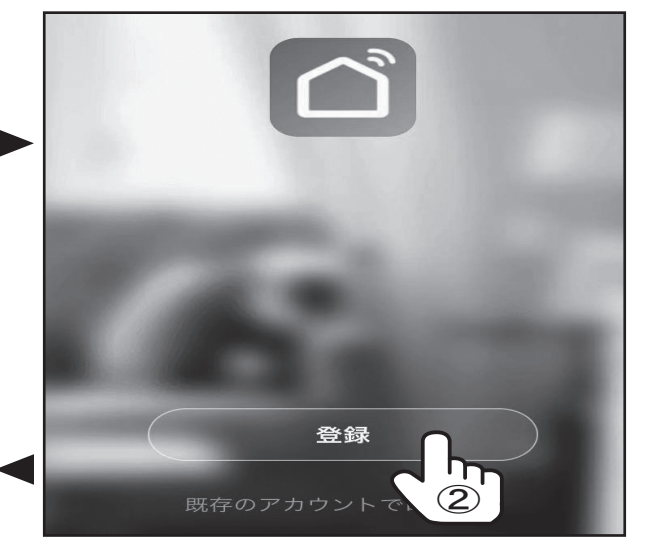

②「Smart Life」を起動して「登 録」をタップします。本アプリはア カウントが必要になります。料金 は発生しません。

③登録するメールアドレス(または 電話番号)を入力し「照合コードの 取得」をタップします。

< 認証コードを入力 Eメールに確認コードが送信されました: @wtw.ip, 再送信 (56s)

④登録したメールアドレスに、認証 コードが届いているので入力して ください。

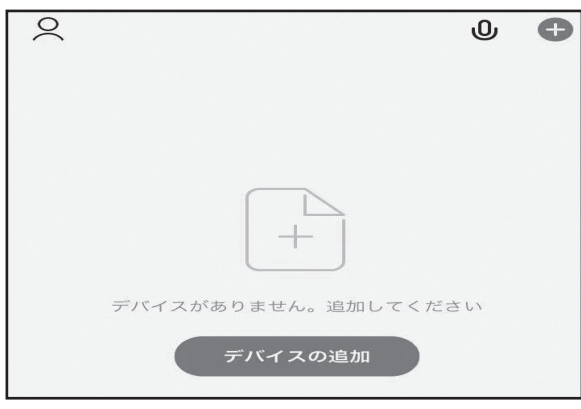

⑥「デバイスの追加」をタップしま す。

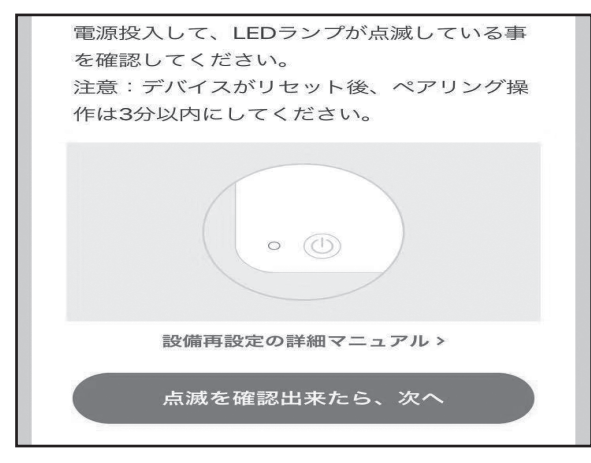

⑧本体正面中央のFEEDボタンが 青く点滅します。点滅が確認でき たら「点滅を確認できたら、次へ」 をタップします。

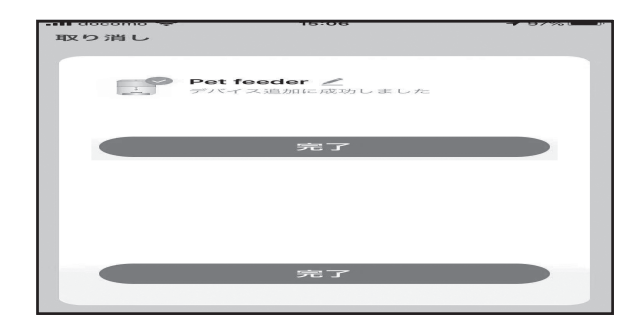

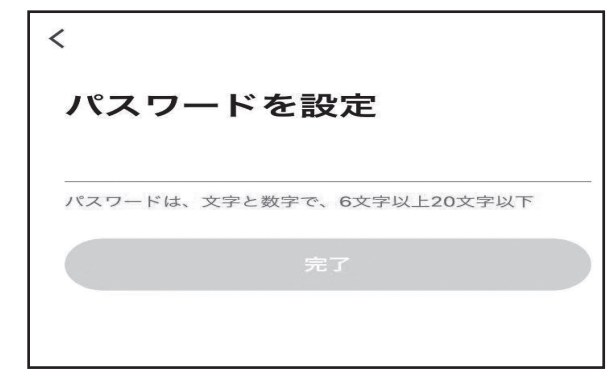

⑤パスワードを設定します。パス ワードは忘れないでください。

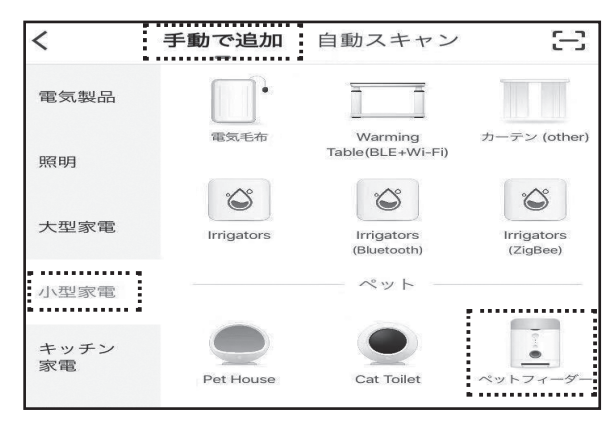

⑦手動で追加から小型家電の中 にある「ペットフィーダー」をタップ します。

| WiFi パスワードを入力       |   |  |  |  |
|---------------------|---|--|--|--|
|                     | _ |  |  |  |
| 2.4GHz 5GHz<br>✓ ×  | _ |  |  |  |
| 2.4GHzのWiFiのみサポート > | _ |  |  |  |
| <u> </u>            |   |  |  |  |
| 8                   | 0 |  |  |  |
| 確認                  |   |  |  |  |

⑨本体とWifiを接続します。Wifi を設定することで、どこからでも操 作が可能になります。※設置場所 に Wi-fi 環境がないと遠隔操作 ができません。

10しばらくお待ちいただくと登録 が完了します。

#### 4 本体リセット方法

本体との接続が上手くいかない場合は以下 の手順をお試しください。 ①アプリを一度削除し再インストールします。 ②本体正面中央にあるFEEDボタンを15秒 間長押しをします。 ボタンから手を離してから10秒程お待ちい ただくとFEEDボタンが青く点滅します。 点滅したことを確認してください。 ③再びアプリとの接続をお試しください。

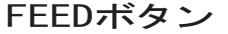

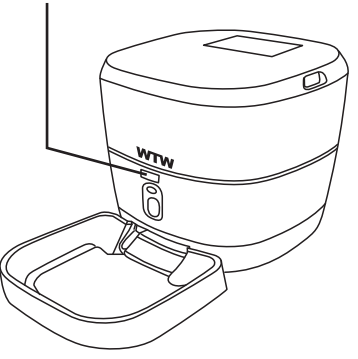

### 5 専用アプリ「Smart Life 」の操作

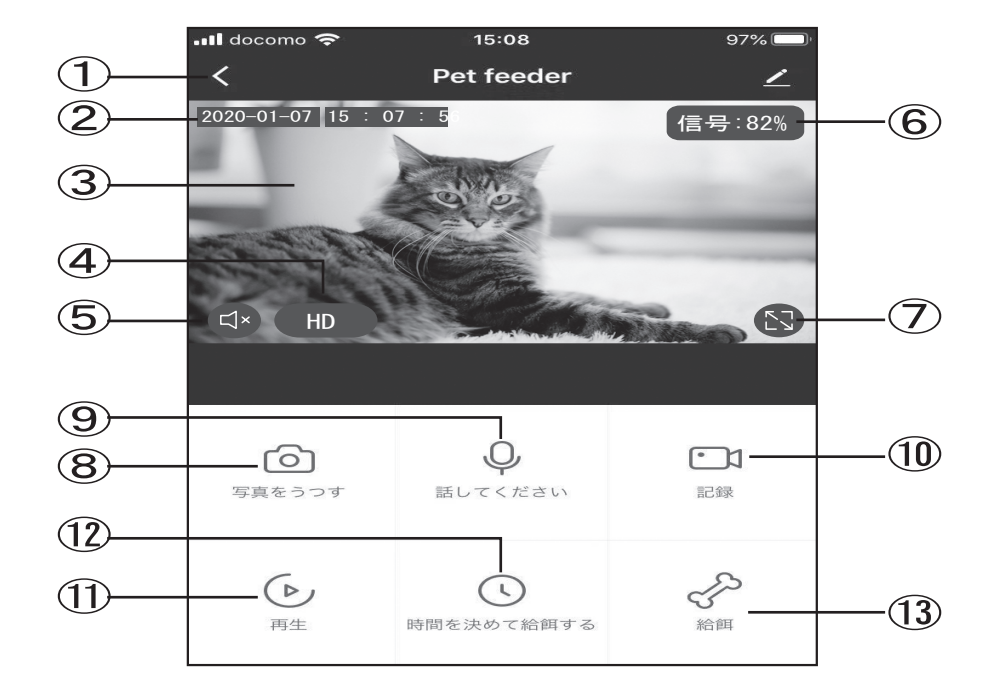

- ①メイン画面に戻る
- ② 現在日時(時計)
- ③ カメラが現在撮影している景色をリアルタイムに表示します
- 4 解像度切り替え(SD/HD)
- ⑤ 音声をON/OFFします
- ⑥ 電波強度
- ⑦ 画面拡大
- ⑧ リアルタイムに静止画を撮影してスマートフォン内に保存します
- ③ スマートフォンのマイクに話しかけると給餌器本体の スピーカーから音声を発します。
- 11 リアルタイムに動画を撮影してスマートフォン内に保存します
- ① MicroSDカードに記録された動画ファイルを再生できます
- 12 自動餌やり設定
- 13 手動で餌やり

本体の設定を変更します ■ 基本機能の設定 画像フリップ:映像の反転し ます 対話方式(一方方向/双方向) ● 検出警告設定 (動体検知機能) モーション検出(ON/OFF) 動きを感知した際にスマホに 通知が来ます 動体検知レベルの設定 (低←可変→高) タイマー設定機能:この機能 に対応していません

| 📲 docomo 🗢                | 15:10              | 96% 🔲 |
|---------------------------|--------------------|-------|
| <                         | 設定                 |       |
|                           |                    |       |
| 基本設定                      |                    |       |
| 基本機能の設定<br>ステータスランプやスクリーン | フリップなどの情報          | >     |
| 詳細設定                      |                    |       |
| 検出警告設定                    |                    | >     |
| ストレージ                     |                    |       |
| SDカードの設定                  | (P.8参照)            | >     |
| オプションサービス                 |                    |       |
| オプションサービス                 | 、購入                | >     |
| デバイスのオフライン通               | <sup>m</sup> (P.9参 | 照)    |
| デバイスのオフライ                 | ン通知                |       |
| その他                       |                    |       |

- ■SDカード設定:MicroSDカードに動画を保存するための設定 ができます。(詳しくはP.8)
- ■共有デバイス:製品のシェアができます(詳しくはP.9)

その他機能

● 暗視モード

暗いところでも赤外線カメラによりしっかり監視・撮影できます。 赤外線モードは自動で切り替わります。

● 動体検知機能

動体センサーがカメラの前を横切る動きを感知すると通知・録画 をしてくれます。

動体検知機能をONにするには「設定」→「SDカード設定」→

「モーション検出」をONにする必要があります。

動体検知録画をしたい場合は「設定」→「SDカード設定」から設定 する必要があります。(詳しくはP.8)

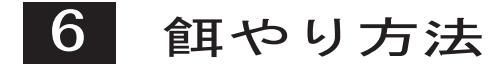

アプリを使わずに餌をあげる

製品正面中央にあるFEEDボタンを押すことで、アプリを使わずに 餌やりができます。

アプリから餌やり

(自動給餌設定は電源がOFFの場合は動作しません) 製品正面にあるRECボタンから音声を録音しておくことで、アプリ から餌をあげた際に録音した音声が自動で再生されます。 RECボタンを長押ししている間録音されます。

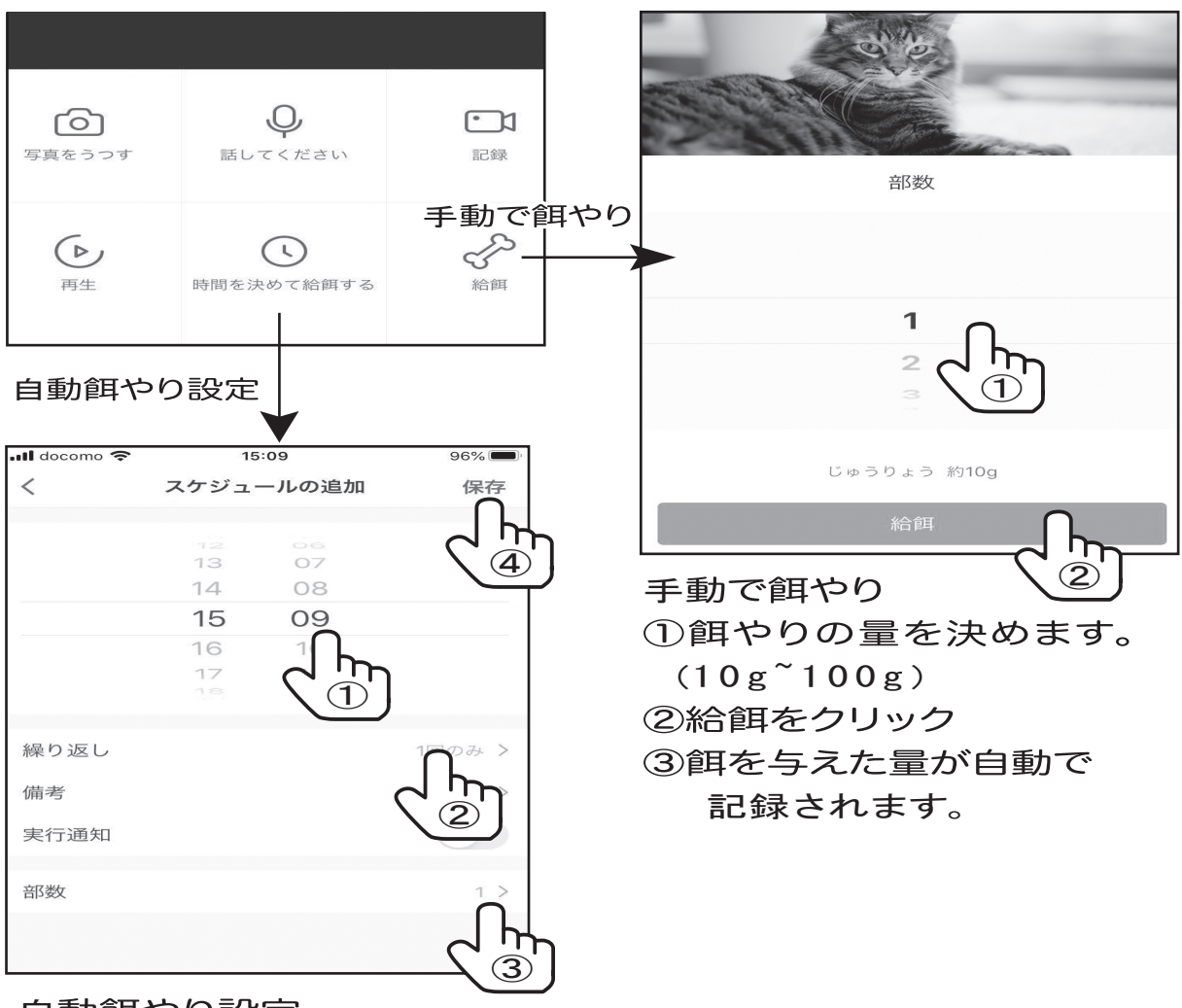

自動餌やり設定

①餌をあげたい時間の設定をします。

②自動で餌やりをする際の曜日設定を行います。

③餌やりの量を決めます。

④保存をタップすれば設定完了

最大30パターンのスケジュールを登録できます。

自動給餌設定は電源OFFにしても設定内容は消えません。

再び電源をONにすることで設定した時間に動作します。

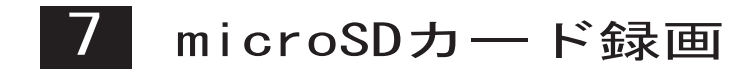

m icroSD カードに動画を保存できます。(8GB<sup>~</sup>64GB対応)保存 されたファイルは、アプリ内からのみ再生可能です。 PC等で再生することはできません。

|                                    |   | 📲 docomo 奈 | 15:10       | 96% 💻  |
|------------------------------------|---|------------|-------------|--------|
| 基本設定                               |   | <          | SDカードの設定    |        |
| 基本機能の設定<br>ステータスランプやスクリーンフリップなどの情報 | > | SDカードの容量   |             |        |
| 詳細設定                               |   | 総容量        |             | 28.89G |
| 検出警告設定                             | > | 使用中        |             | 1.61G  |
| ストレージ                              |   | 残りの容量      |             | 27.28G |
| SDカードの設定                           | > | SDカード設定    |             |        |
| オプションサービ                           |   | SDカード録画    | スイッチ        |        |
| オプションサービス購入                        | > | 録画モード      |             | 継続録画 > |
| デバイスのオフライン通知                       |   | タイマー設定     |             | >      |
| デバイスのオフライン通知                       |   |            |             |        |
| その他                                |   | SI         | Dカードのフォーマット |        |

SDカード設定

● SDカード録画スイッチ

SDカード録画のON/OFFが切り替えられます

#### ● 録画モード

イベントモード:動体検知をした際に自動で録画を開始します。

#### ● タイマー設定

撮影した時間を設定しmicroSDカードに設定した時間の動画を 10分間録画します。

設定画面を開くとSDカード録画スイッチをONに切り替えてくだ さい。ONにしないSDカードに保存されません。 8 製品をシェアする

以下の設定をしていただくことで複数の端末から操作及び視聴す ることができます

シェアするデバイスにはアプリ「Smart Life」またアカウントが必要になります。

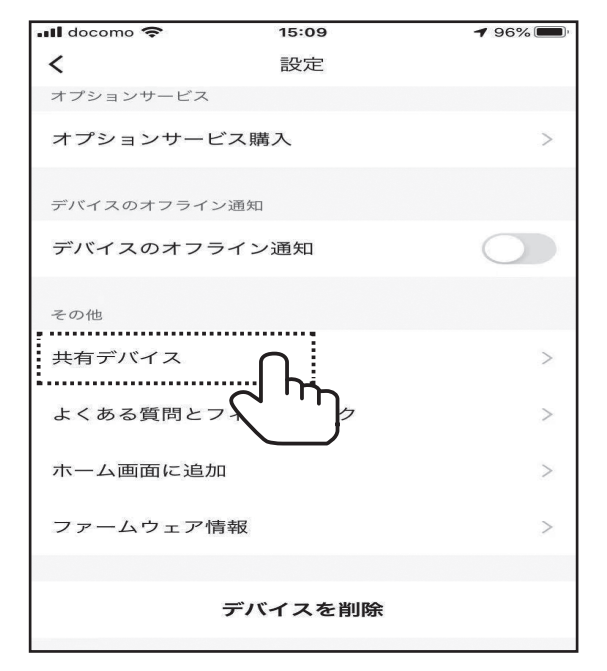

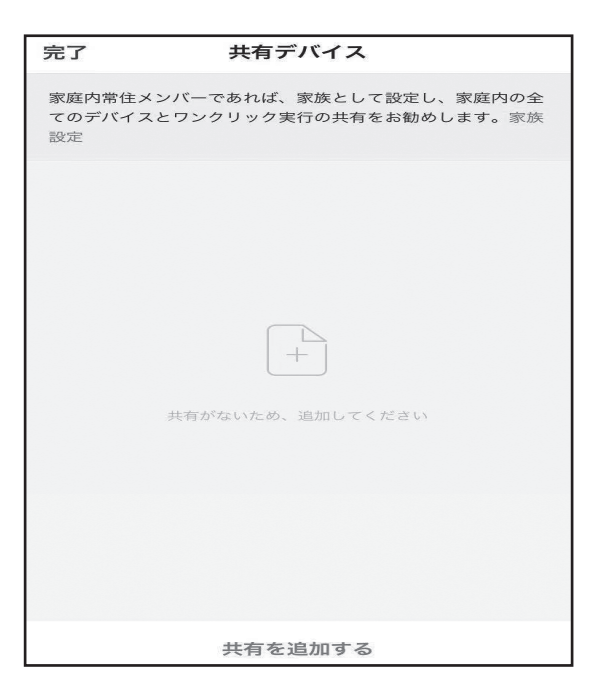

①設定画面から共有デバイスをタップ

| 📲 docomo 🗢 | 15:34        | 92% 🔲 |
|------------|--------------|-------|
| <          | 共有を追加する      | 完了    |
|            |              |       |
| 国/地域       | 日本 +81       | >     |
| アカウン…      | 携帯電話番号またはEメ- | ールアド… |
|            |              |       |
|            |              |       |
|            |              |       |
|            |              |       |
|            |              |       |
|            |              |       |
|            |              |       |
|            |              |       |
|            |              |       |

③登録する人の情報を入力しま す。アカウントは本アプリに登録 いただいた際のメールアドレスま たは電話番号を入力してください。 入力が終わったら保存をタップ

| <     | アラーム                                           | 家族                                | 会報               | 0                  |
|-------|------------------------------------------------|-----------------------------------|------------------|--------------------|
| 07 1月 |                                                |                                   |                  |                    |
|       | <b>デバイスの共</b> れ<br>@wtw.jp <i>i</i><br>をシェアしまし | <b>有</b><br>ま「私の家<br>た <u>クリッ</u> | t」の Pet<br>クして表示 | 15:37:05<br>feeder |
| クリッ   | クまたはスワイン                                       | プアップし                             | ってもっと            | 面<br>読み込む          |

④共有したい端末にデバイスの 共有の通知が送られるので、これ でデバイスのシェアが完了です。

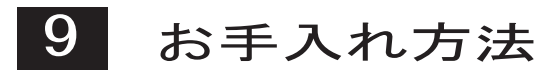

タンクとトレイは取り外して丸洗いが可能です 定期的にメンテナンスを行ってください 洗浄後はよく乾かしてから取り付けてください

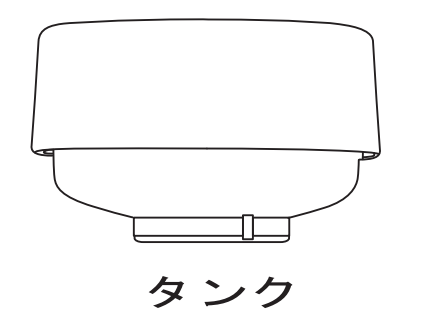

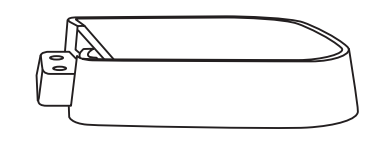

トレイ

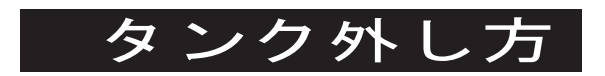

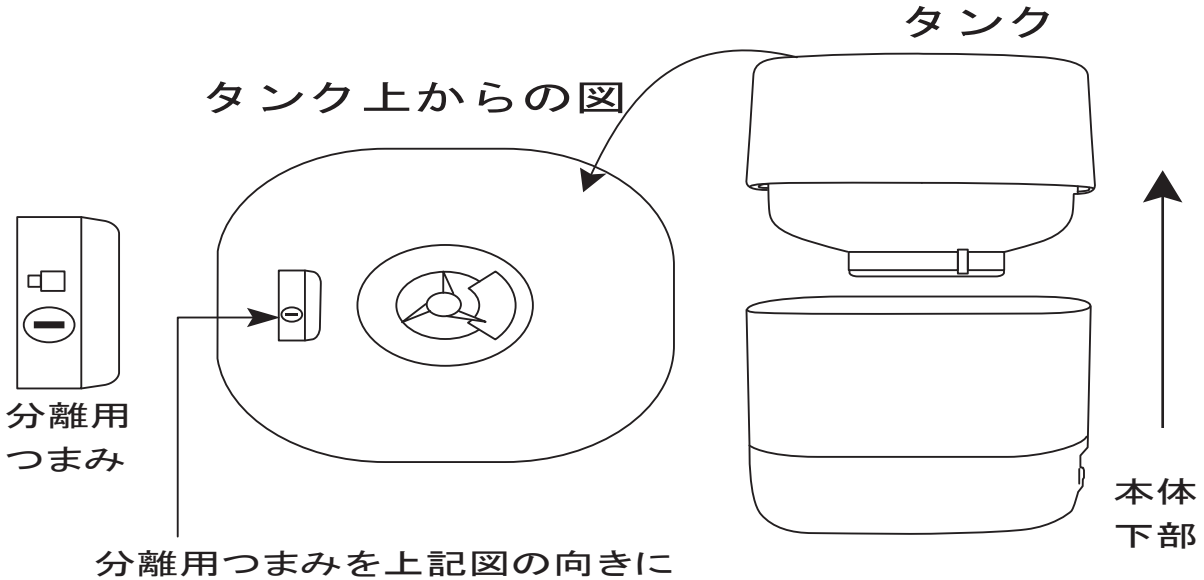

分離用つまみを上記図の回答に 回すと、製品下部とタンク部分が 取り外し可能になります。い